# Mobile - Manage My Holidays

Last Modified on 08/02/2021 11:02 am GMT

#### Permissions

You will require the following permissions:

• You must be an approver within a Signoff Group in order to see the 'My Holidays' menu.

A week or two away in the glorious sunshine or relaxing by the fire in a lodge. This guide explains how to add, edit, and delete a holiday.

### Add a Holiday

1. Tap the Navigation Menu 🚇 and then tap My Profile.

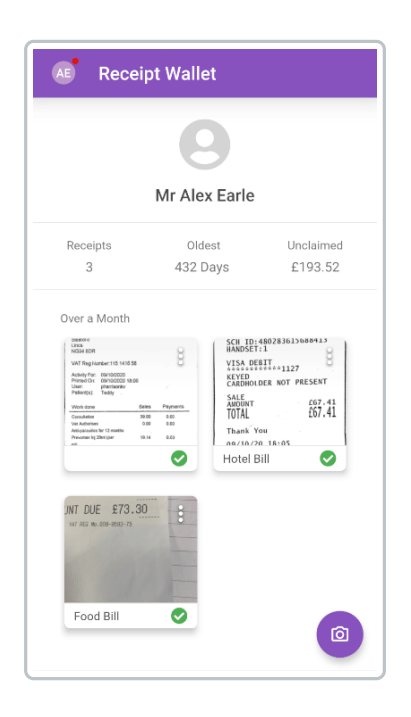

2. Within the 'My Details' section, tap**My Holidays**. This will display a list of all your existing holidays.

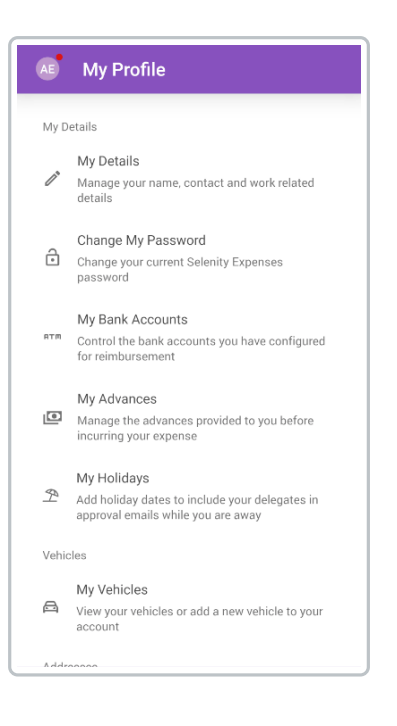

**Note:** You must be an approver within a Signoff Group in order to see the 'My Holidays' menu.

- 3. Tap  $\bigcirc$  to add a holiday.
- 4. Set the Start Date and End Date.

| ← Add Holiday | SAVE |
|---------------|------|
| Start Date    |      |
| 08/02/2021    |      |
| - End Date    |      |
| 11/02/2021    |      |
|               |      |
|               |      |
|               |      |
|               |      |
|               |      |
|               |      |
|               |      |
|               |      |
|               |      |
|               |      |
|               |      |
|               |      |
|               |      |

5. Tap save.

## Edit a Holiday

1. Tap the Navigation Menu 🚇 and then tap My Profile.

| Image: constraint of the second second se | Receipt Wallet                                                                                                    |                                                                 |                                                                                                    |  |
|----------------------------------------------------------------------------------------------------|----------------------------------------------------------------------------------------------------|-----------------------------------------------------------------|----------------------------------------------------------------------------------------------------|--|
| Receipts Oldest Unclaimed   3 432 Days £193.52<br>Over a Month   Vist generation Use and the second second sec                                                                                                    | Mr Alex Earle                                                                                                    |                                                                 |                                                                                                    |  |
| 3 432 Days £193.52                                                                                                    | Receipts                                                                                                    | Oldest                                                          | Unclaimed                                                                                                    |  |
| Over a Month                                                                                                    | 3                                                                                                    | 432 Days                                                        | £193.52                                                                                                    |  |
|                                                                                                    | Have 1<br>Live 50<br>Virt Tag Lander 115 Mil 5 Mil<br>Anlein frei Colonization<br>Uniter presentation of the second<br>Uniter presentation of the second<br>Uniter second of the second of the second<br>Uniter second of the second of the second<br>Canadam of the second of the second of the second<br>Network of the second of the second of | Prevents<br>100<br>100<br>100<br>100<br>100<br>100<br>100<br>10 | 0-460229610689413<br>TT1 0<br>04012401<br>0401741<br>04017411<br>04017411<br>04017411<br>04017411<br>04017410 |  |

2. Within the 'My Details' section, tap**My Holidays**. This will display a list of all your existing holidays.

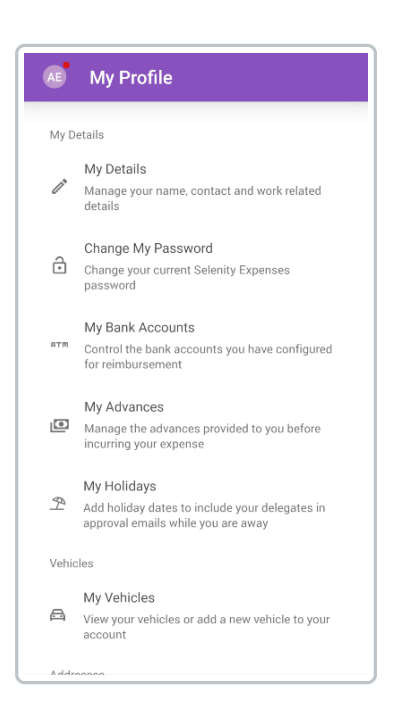

**Note:** You must be an approver within a Signoff Group in order to see the 'My Holidays' menu.

- 3. Tap the holiday that you want to edit.
- 4. Set the Start Date and End Date.

| ← Edit Holiday | SAVE |
|----------------|------|
| Start Date     |      |
| 13/11/2020     |      |
| - End Date     |      |
| 17/11/2020     |      |
|                |      |
|                |      |
|                |      |
|                |      |
|                |      |
|                |      |
|                |      |
|                |      |
|                |      |
|                |      |
|                |      |
|                |      |
|                |      |

5. Tap save.

# Delete a Holiday

1. Tap the Navigation Menu 🐣 and then tap My Profile.

| Mr Alex Farle                                                                                                    |                                                                                                    |                                       |  |  |
|----------------------------------------------------------------------------------------------------|----------------------------------------------------------------------------------------------------|---------------------------------------|--|--|
|                                                                                                    |                                                                                                    |                                       |  |  |
| 3                                                                                                    | 432 Days                                                                                                    | £193.52                               |  |  |
| User: plantineties<br>Patientys Teday<br>Vehicking Teday<br>Userkelinkes 29<br>Vehicking 29<br>Vehicking 29<br>Vehicking 29<br>Vehicking 29<br>Vehicking 29<br>Process (2010) | ARDIN<br>R Paymens<br>R ED<br>R ED<br>R | 2017.41<br>107.41<br>20.18:05<br>Bill |  |  |
| UNT DUE £73.30                                                                                                    | :                                                                                                    |                                       |  |  |

2. Within the 'My Details' section, tap**My Holidays**. This will display a list of all of your existing holidays.

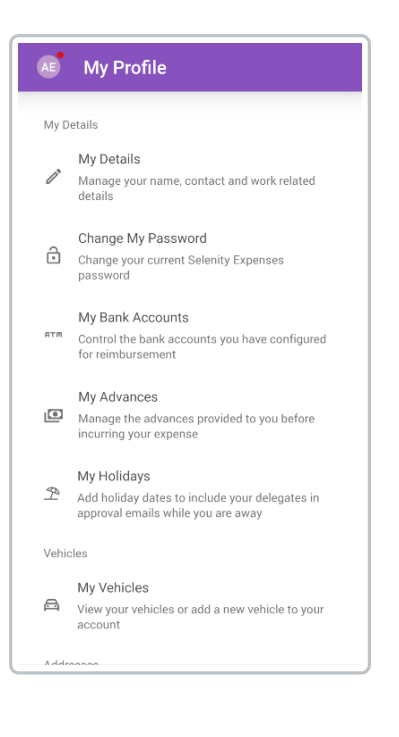

**Note:** You must be an approver within a Signoff Group in order to see the 'My Holidays' menu.

3. Tap the menu inext to the holiday you want to delete and then tap**Delete**.

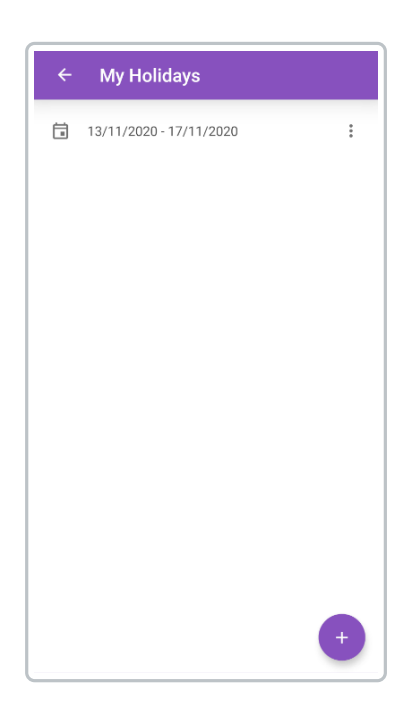